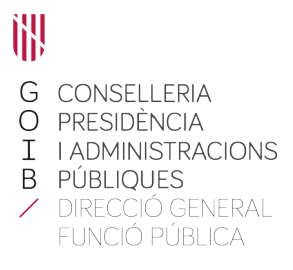

## Acceso a los informes del personal a cargo

En la la parte inferior derecha de la página principal de la intranet (https://intranet.caib.es) encontraremos el apartado «Serveis al personal» y haremos clic sobre «Portal de Serveis al Personal».

|                                                                                                    |                                                                                                    | I Canvi de contrasenya                                                                          |                                                                                                    |
|----------------------------------------------------------------------------------------------------|----------------------------------------------------------------------------------------------------|-------------------------------------------------------------------------------------------------|----------------------------------------------------------------------------------------------------|
| i ·                                                                                                    |                                                                                                    |                                                                                                 |                                                                                                    |
| Accés a aplicacions<br>Gestió de la WEB                                                                             | Avisos i novetats                                                                                                    |                                                                                                 |                                                                                                    |
| Mostrar totes les aplicacions •                                                                                     | OTTO ??                                                                                                    | S. NORMATIVA INTONOMICA                                                                         | LLEIS                                                                                                 |
| Directori de personal<br>Cerca pel nom de la persona                                                                | NOVETATS DE RRHH<br>VACANCES 2021<br>31 de maig, darrer dia<br>per emplenar questionari                              | Legislació autonòmica<br>actualitzada                                                           | Modificació de la<br>normativa<br>administrativa: Lleis 39<br>i 40/2015                               |
| Cerca per extensió telefònica<br>Directori d'organismes                                                             | Avaluacio 360<br>1 de maig es pot<br>compensar!!                                                                     |                                                                                                 |                                                                                                    |
| Organismes<br>O<br>Les meves dades                                                                                  |                                                                                                    | 35                                                                                              | Institut d Estudis Autonômics                                                                         |
| Cârrec: Cap dei Negociat X<br>Funció:<br>Telf, contacte des de l'exterior:                                          | Comissions de serveis<br>d'atribució temporal de<br>funcions.                                                        | T'Interessa. Butlletí<br>d'informació periòdica<br>per al personal de<br>serveis generals       | Legislació de<br>subvencions (3a edició),<br>volum núm. 4 de la<br>col·lecció "Eines"                 |
| 971177100<br>Extensió: 60545<br>Correu: afralie@dgfun.calb.es<br>Modifica les dades •                               | d'atribució temporal de<br>funcions 52/2021.                                                                         | Des del 31 de maig, el<br>número 35 a la vostra<br>disposició                                   |                                                                                                    |
|                                                                                                    | PLA D'IGUALTAT                                                                                                    | Procediment                                                                                     | ş                                                                                                    |
| Recursos                                                                                                    | La comportant apponent                                                                                               | de lliure designació                                                                            | Institut d Estudis Autonòmics                                                                         |
| <ul> <li>BOIB</li> <li>Avaluació de competències<br/>professionals</li> <li>Servei de Prevenció de Riscs</li> </ul> | Aprovat el III Pla<br>d'Igualtat entre dones i<br>homes dels serveis<br>generals de<br>l'Administració de la<br>CAIB | Procediment de lliure<br>designació<br>Publicada la llista<br>definitiva de persones<br>admeses | Règim juridic del<br>Govern i de<br>l'Administració (4a<br>edició), núm.1 de la<br>col·lecció "Eines" |
| <u>Pla d'Igualtat.</u>                                                                                              |                                                                                                    |                                                                                                 | Mostra tot                                                                                            |
| <ul> <li>Transparència i dret d'accés</li> </ul>                                                                    | C                                                                                                    |                                                                                                 |                                                                                                    |
| Unitat de Reprografia de la<br>Comunitat Autònoma de les Illes<br>Balears                                           | Serveis al person                                                                                                    | El <u>Portal de Serveis al Perso</u>                                                            | nal, és una eina de consulta i                                                                        |
| <ul> <li>Informació sindical</li> <li>Implantació Administració</li> </ul>                                          | State State                                                                                                    | suportades pels actuals sist<br>recursos humans i nòmina.                                       | temes informàtics de gestió de                                                                        |

Carrer del Gremi de Corredors, 10, baixos Polígon de Son Rossinyol 07009 Palma Tel. 971 17 71 00 dgpublic.caib.es Aparecerá la pantalla siguiente, que puede variar dependiendo de los permisos concedidos a cada usuario.

En la parte inferior izquierda se puede ver el apartado «Avaluació 360°».

|                                                                                                    | Serveis al personal                                                                                                    | Torna a la Intranet 义                                                                                                    |  |
|----------------------------------------------------------------------------------------------------|----------------------------------------------------------------------------------------------------|----------------------------------------------------------------------------------------------------|--|
| ILLES<br>BALEARS                                                                                                    |                                                                                                    | Mòdul: Externs.                                                                                                    |  |
|                                                                                                    |                                                                                                    | Tanca sessió                                                                                                    |  |
| Menú principal                                                                                                    | Objectius                                                                                                    | A COMPANY                                                                                                    |  |
| <ul> <li>Expedient personal</li> <li>Certificats de registre</li> <li>Dades econòmiques</li> <li>Gestió de vacances i permisos</li> <li>RLT (Serveis Generals)</li> <li>Concurs de traslats</li> </ul> | Amb el doble objectiu de posar a disposició de tots els treballadors del Govern una<br>eina de consulta i tramitació d'algunes de les funcionalitats del seu interès<br>suportades pels actuals sistemes informàtics de gestió de recursos humans i<br>nòmina, i de potenciar alhora l'ús de la intranet corporativa a la nostra<br>administració, les Direccions Generals de Funció Pública i Administracions<br>Públiques i de Desenvolupament tecnològic han promogut la implantació d'aquest | Serveis al<br>personal                                                                                                    |  |
| <ul> <li>Oposicions i borsins<br/>(Serveis Generals)</li> <li>Comissions de Servei<br/>(Serveis Generals)</li> </ul>                                                                                   | "Portal de serveis al personal", obert a la incorporació de totes les ampliacions o<br>millores que es vulguin suggerir.<br>Contactes                                                                                                    | Advertència de seguretat<br>En acabar la consulta de les<br>vostres dades pel portal des<br>d´un ordinador compartit, i                                                                           |  |
| <ul> <li>Formació de l'EBAP</li> <li>Formació de l'IB-SALUT</li> <li>Formació dels DOCENTS</li> <li>Bústia de suggeriments</li> <li>Marcatges</li> </ul>                                               | Per a les errades i incidències funcionals que puguin sorgir en les diferents àrees<br>tractades actualment pel Portal, podeu trametre un missatge per correu<br>electrònic a les següents adreces:<br>1. Expedient de Personal i RLT: aarnao@dgfun.caib.es                                                                                                    | per tal que aquestes no<br>quedin visibles a altres<br>usuaris que l'utilitzin<br>posteriorment, heu de<br>tancar la sessió oberta en el<br>navegador (botó 'Tanca<br>sessió' de la part superior |  |
| Les meves gestions     Avaluació 360°                                                                                                    | 2. Certificats de Registre: aarnao@dgfun.caib.es<br>3. Gestió de Vacances: jbenestar@sgaapp.caib.es<br>4. Formació de l'EBAP: ebap@caib.es<br>5. Provisió i Promoció: oposicions@caib.es<br>6. Avaluacio de competències: avaluacio360@caib.es                                                                                                    | dreta).                                                                                                    |  |

© Govern de les Illes Balears

Català Castellano

Si clicamos sobre este apartado, se abrirá un desplegable con las opciones disponibles. Debemos elegir «Informes».

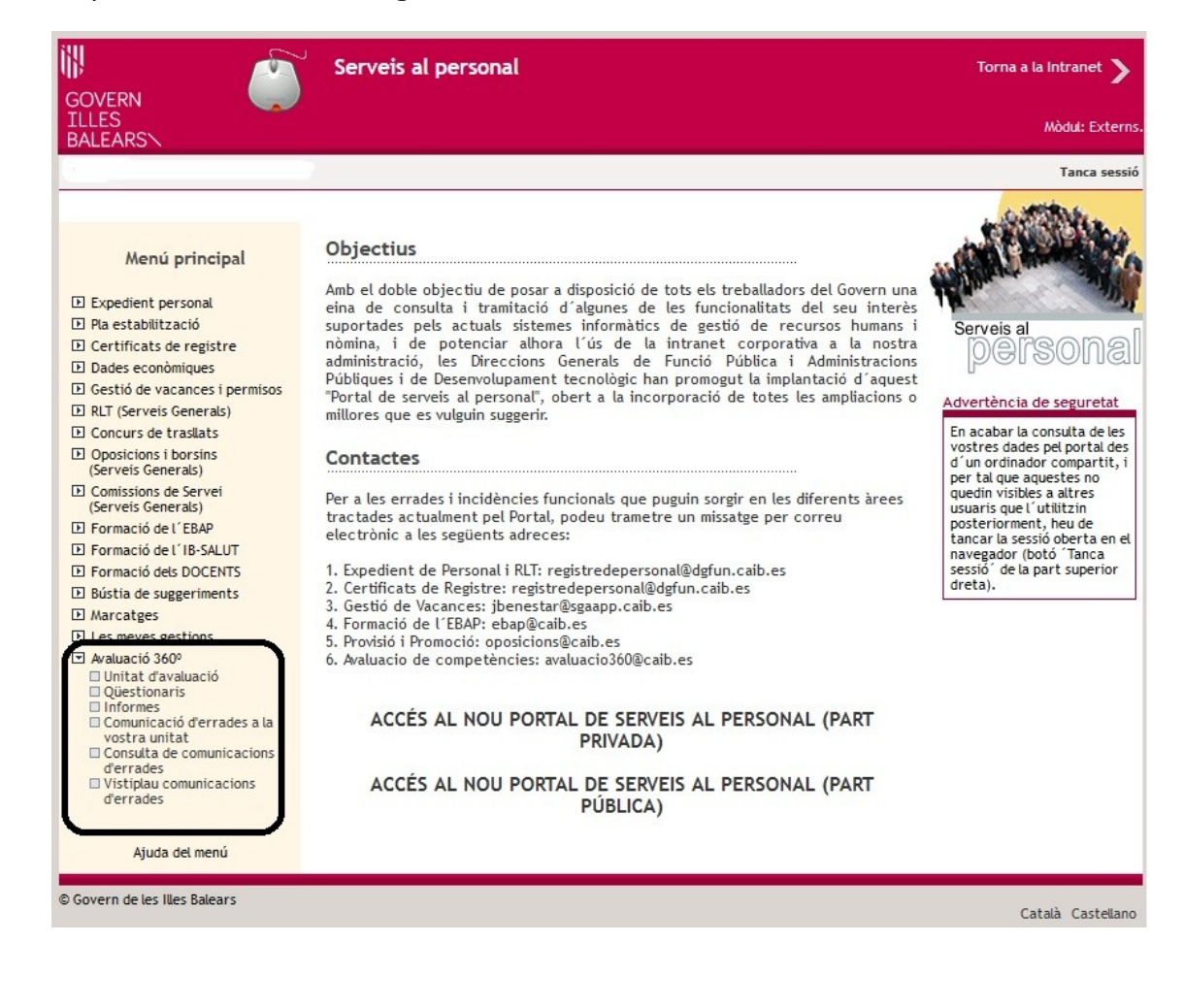

Se abrirá la parte privada del Portal de Servicios al Personal y nos tendremos que identificar con nuestro número de usuario o dirección electrónica y con la contraseña:

| GOVERN                            |
|-----------------------------------|
| ILLES<br>BALEARS                  |
|                                   |
| Nom d´usuari o adreça electrònica |
|                                   |
|                                   |
| Contrasenya                       |
|                                   |
|                                   |
|                                   |
| inici de sessio                   |
|                                   |

Carrer del Gremi de Corredors, 10, baixos Polígon de Son Rossinyol 07009 Palma Tel. 971 17 71 00 dgpublic.caib.es Seguidamente, debemos seleccionar el período que se está evaluando.

| nici 🔸 Unitats d'avaluació                                              |                                                                                        |                                                         |                                                                 |
|-------------------------------------------------------------------------|----------------------------------------------------------------------------------------|---------------------------------------------------------|-----------------------------------------------------------------|
| <ul> <li>Expedient personal</li> <li>Certificats de registre</li> </ul> | Unitats d'avaluació<br><b>() Inf.</b> En aquesta pàgina<br>us poden avaluar a vosaltre | podeu consultar les persones de la vostra unitat<br>is. | d'avaluació, és a dir, les que us pot tocar avaluar o bé les qu |
| <ul> <li>Dades econòmiques</li> </ul>                                   | Cercador                                                                               |                                                         |                                                                 |
| Vacances i permisos      RLT (Serveis Generals i SPI)                   |                                                                                        | Període<br>d'avaluació                                  | •                                                               |
| Concurs de trasllats                                                    | Or                                                                                     |                                                         |                                                                 |
| Oposicions i borsins (Serveis<br>Generals)                              | dr<br>e<br>No s'ha trobat cap regis                                                    | Nom                                                     | Rol                                                             |
| <ul> <li>Comissions de servei</li> </ul>                                | Tràmite                                                                                |                                                         |                                                                 |
| <ul> <li>Formació de l'EBAP</li> </ul>                                  | namits                                                                                 |                                                         |                                                                 |
| <ul> <li>Suggeriments</li> </ul>                                        |                                                                                        |                                                         |                                                                 |
| Gestions                                                                |                                                                                        |                                                         |                                                                 |
| ► Avaluació 360º                                                        |                                                                                        |                                                         |                                                                 |
|                                                                         |                                                                                        |                                                         |                                                                 |
| UNCIONA2 © GOVERN DE LES ILLES<br>rsió: 10.79<br>ild: 10/11/2023 12:42  | S BALEARS MA                                                                           | PA WEB ACCESSIBILITAT AVIS LEGAL                        |                                                                 |

A continuación aparecerá la pantalla con los informes de evaluación de las personas que estén a su cargo (**1**).

| Vacances i permisos                                                             | Període d'avalu                                                                                                    | vi AVALUACIÓ (01/02/22 - 31/01/23) | •                    |  |
|---------------------------------------------------------------------------------|----------------------------------------------------------------------------------------------------|------------------------------------|----------------------|--|
| RLT (Serveis Generals i SPI)                                                    |                                                                                                    |                                    |                      |  |
| Concurs de trasllats                                                            | Autoavaluació                                                                                                    |                                    |                      |  |
| Oposicions i borsins (Serveis Generals)                                         | J. Descarrena informe d'autoavaluació per a persones amb funci                                                                 | ons directives                     |                      |  |
| Comissions de servei                                                            | <ul> <li>Descar ega morme o autovalació per a persones amo toner</li> </ul>                                                    |                                    |                      |  |
| Formació de l'EBAP                                                              | Personal a càrrec                                                                                                    |                                    |                      |  |
| Suggeriments                                                                    | Nom                                                                                                    | Avaluable                          | Informe              |  |
| Gestions                                                                        | 1                                                                                                    | Sí                                 | ↓ Descarrega informe |  |
| Avaluació 360 <sup>2</sup>                                                      | Entrevistes                                                                                                    |                                    |                      |  |
| Unitats d'avaluació<br>Qüestionaris                                             | Model de guió d'entrevistes                                                                                                    |                                    |                      |  |
| Informes                                                                        | Model de pla de millora                                                                                                    |                                    |                      |  |
| Comunicació d'errades a la vostra unitat<br>Consulta de comunicacions d'errades | <ul> <li>Model de pla de millora sense funcions directives</li> <li>Model de pla de millora amb funcions directives</li> </ul> |                                    |                      |  |
|                                                                                 |                                                                                                    |                                    |                      |  |
|                                                                                 | C Tramitació d'al·legacions a l'informe provisional                                                                            |                                    |                      |  |
|                                                                                 | El meu informe                                                                                                    |                                    |                      |  |
|                                                                                 | Descarrega el meu informe d'avaluació per a persones amb fu                                                                    | ncions directives                  |                      |  |

Para realizar la entrevista de comunicación de los resultados de la evaluación y elaborar un plan de mejora competencial, tiene disponible en la misma pantalla un modelo de guión de entrevista y un modelo de plan de mejora (**2**).

Carrer del Gremi de Corredors, 10, baixos Polígon de Son Rossinyol 07009 Palma Tel. 971 17 71 00 dgpublic.caib.es